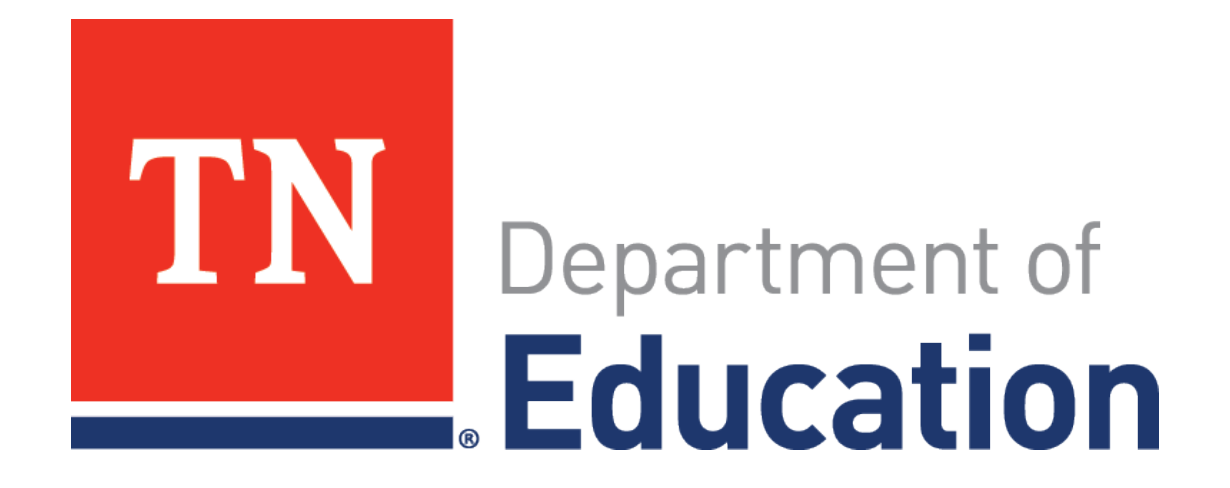

# Teacher Student Claiming (TSC) For Testing Coordinators

Last Updated: Spring 2019

#### Contents

- Why is Teacher Student Claiming Important?
- Managing District Users
- Tools for Managing Claiming
- Resources and Policy
- Frequently Asked Questions
- Confirmation of Teacher Student Claiming

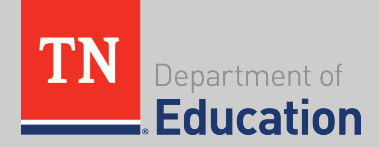

 Shortly before the launch of fall and spring state testing, teachers will use the teacher student claiming (TSC) process to claim students they taught during the school year which may not be reflected in EIS.

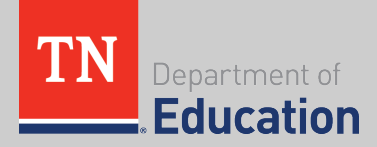

- Class rosters in EIS are not a record of instructional time in a subject. They represent enrollment in the school, but do not account for attendance or instructional time spent with another teacher in the same subject.
  - To get this record of instructional time that SAS uses in generating teacher TVAAS, there has to be another process that is teacher-involved, since they have the best knowledge of instructional time. Teacher student claiming was the process created for this.

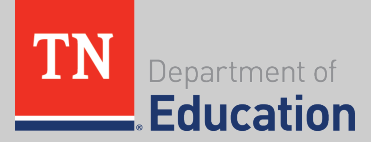

- Once teachers have completed and approved their claiming rosters, the rosters will be used in calculating teacher value-added scores.
  - Part of what makes teacher TVAAS a helpful measure is that it accounts for the instructional value for that educator in that subject. If a student wasn't receiving that instructional value for a full school-year, that student should not factor into a teacher's score in the same way a student would if he/she did receive the teacher's instructional value for a full school year.

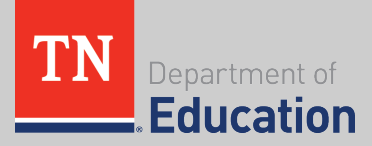

- Districts and schools **do not** have to wait until during or after testing to begin teacher student claiming.
- Teacher of record—or the teacher who will have the initial roster in EdTools for each content area—is established in the district student information system (SIS) through complete and correct scheduling.
  - Districts/schools should only use teacher student claiming (TSC) in EdTools to update roster information in circumstances where multiple teachers taught a specific content area or based on personnel changes during the school year.

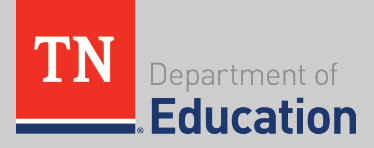

## Log in to EdTools

| TN<br>Department of<br>Education                                                         |                     |                                                                                                    |
|------------------------------------------------------------------------------------------|---------------------|----------------------------------------------------------------------------------------------------|
|                                                                                          | Welcome to EdTools! |                                                                                                    |
|                                                                                          | Signin              |                                                                                                    |
|                                                                                          | Username            |                                                                                                    |
|                                                                                          | Continue            |                                                                                                    |
|                                                                                          |                     |                                                                                                    |
|                                                                                          |                     |                                                                                                    |
|                                                                                          |                     |                                                                                                    |
| Forgot Username?<br>Contact Support                                                      |                     |                                                                                                    |
| State of Tennessee Department of E<br>710 James Robertson Parkway<br>Nashville, TN 37243 | ducation            | Minimum System Requirements:<br>• Internet Explorer (version 8 or higher)<br>• Firefox (version 3.5 or higher) |

- Chrome (version 30 or higher)
- Adobe Acrobat Reader

#### Log in to EdTools via <u>https://tdoe.randasolutions.com</u> or Single Sign-On (Orion)

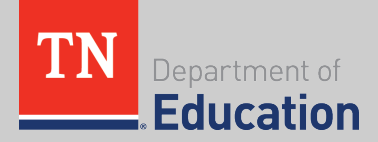

## **Managing District Users**

- If your primary district testing coordinator has changed, please email <u>Claiming.Questions@tn.gov</u>.
  - Districts are responsible for managing accounts for all other roles within their district.
  - Building testing coordinators are able to add accounts within their schools.

|  | COMMUNICATIONS                   | MATERIALS PROCESSING REPORTING RESOURCE                                                       | S |
|--|----------------------------------|-----------------------------------------------------------------------------------------------|---|
|  | Calendar<br>Contact Information  | COMMUNICATIONS > USER MANAGEMENT                                                              |   |
|  | Message Board<br>User Management |                                                                                               |   |
|  | User Access:                     | Search District Users? District: 00470 - KNOX COUNTY  Search School Users? School: Any School |   |
|  | Show:                            | Top 20 ▼ Active Users ▼<br>Search                                                             |   |

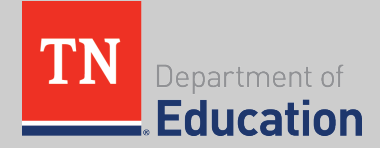

- Teacher student claiming is accessed in the Processing tab.
- Use the drop-down menu to select an assessment.
- TSC will need to be completed for each assessment separately.

| PROCESSING | RESOURCES           |           |                                                    |
|------------|---------------------|-----------|----------------------------------------------------|
|            | PROCESSING > TEA    | CHE       | R STUDENT CLAIMING                                 |
| SE         | LECT AN ASSESSMENT: | 9         | Select an Assessment 🔹                             |
|            |                     | S         | Select an Assessment –                             |
|            |                     | Sp        | ring 2018: Grades 3-8 - TSC                        |
|            |                     | Sp<br>Fal | ring 2018: End of Course - TSC<br>  2017 EOC - TSC |

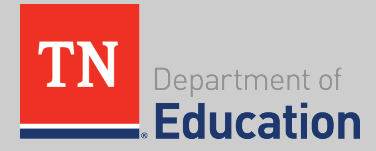

 The landing page for each assessment shows your district's up-to-date status throughout the claiming window.

| COMMUNICATIONS MATERIALS                                                                                                    | PROCESSING                                                             | REPORTING                                                                                                 | RESOURCES                 |                                                             |  |  |  |
|----------------------------------------------------------------------------------------------------|------------------------------------------------------------------------|----------------------------------------------------------------------------------------------------|---------------------------|-------------------------------------------------------------|--|--|--|
| PROCESSING > TEACHER-STUDENT > DISTRICT AUDIT                                                                                         |                                                                        |                                                                                                    |                           |                                                             |  |  |  |
| Class R                                                                                                    | ASSESSMENT: FALL<br>DISTRICT: 00470                                    | le   School Audit   Distric<br>2018 EOC - TSC [change]<br>- KNOX COUNTY<br>: administration closed on 12/ | tt Audit<br>22/18.        |                                                             |  |  |  |
| # of schools that have enrollments:                                                                                                   | Schoo<br>17 <u>(view)</u> #                                            | I Reports<br>of schools that have NOT com                                                                 | pleted linking:           | <b>0</b> ( <u>view</u> )                                    |  |  |  |
|                                                                                                    | Teache                                                                 | er Reports                                                                                                |                           |                                                             |  |  |  |
| # of teachers with rosters:<br># of teachers with <b>incomplete class</b> roster<br># of teachers with <b>incomplete linkage</b> rost | 251 ( <u>view</u> )<br>s: 0 ( <u>view</u> )<br>ters: 0 ( <u>view</u> ) | TLN Summary<br># of TLN overrides:<br># of users logged in since sca                                      | n data imported (N/A)     | ( <u>view</u> )<br>0 ( <u>view</u> )<br>: 0 ( <u>view</u> ) |  |  |  |
| Instructional Ros                                                                                                    | ster                                                                   | Linked Enrollm                                                                                            | ents for TVAAS<br>Reports | Teacher                                                     |  |  |  |
| 9,149                                                                                                    | Asgred (I)                                                             | 9.590                                                                                                    |                           |                                                             |  |  |  |

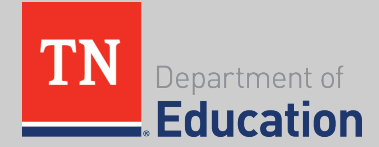

 Use Roster Reports and Linking Reports to monitor when student records are not assigned to a teacher roster or the ineligible roster, when student records are over- and under-claimed, for students with partial availability, and for students placed on the ineligible roster.

| Roster | Reports |
|--------|---------|
|--------|---------|

| # of Student Records:                        | 9,149 (view)    |
|----------------------------------------------|-----------------|
| # of Students Fully Assigned:                | 9,149 (view)    |
| # of Students Not Fully Assigned:            | 0 <u>(view)</u> |
| # of Student Enrollment Records:             | 11,859          |
| # of Student Enrollments Fully Assigned:     | 11,859          |
| # of Student Enrollments Not Fully Assigned: | 0               |
| # of Student Enrollments Marked Absent:      | 0               |
|                                              |                 |
|                                              |                 |

| Linking Reports                                             |              |
|-------------------------------------------------------------|--------------|
| Student Enrollments Linked 100%:                            | 9.590 (view) |
| of Student Enrollments - Full IA <u>(view)</u> :            | 8,342        |
| of Student Enrollments - Partial IA ( <u>view)</u> :        | 1,248        |
| of Student Enrollments - Excluded for Instr. Avail. (view): | 0            |
| Student Enrollments NOT Linked 100%:                        | 44 (view)    |
| of Student Enrollments Linked OVER 100% <u>(view)</u> :     | 0            |
| of Student Enrollments Linked UNDER 100% (view):            | 44           |
| Student Enrollments Marked Ineligible:                      | 2,225 (view) |

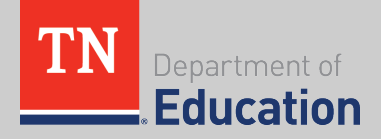

- Situations that will prevent a school and district from finalizing claiming and must be resolved prior to the end of the claiming window are:
  - Student enrollments not assigned to a teacher or the ineligible roster
  - Student enrollments linked OVER 100%

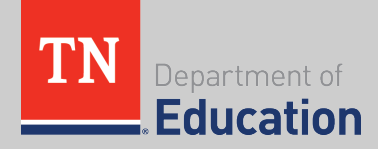

- Situations that will NOT prevent a school and district from finalizing claiming, but the district has a responsibility to monitor are:
  - Student enrollments linked UNDER 100%
  - Student enrollments marked Partial for instructional availability
  - Student enrollments placed on the ineligible roster
- Districts should review these metrics for concerning trends and outliers and follow up with schools.

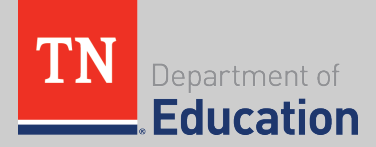

 Use School and Teacher reports to find schools and teachers whose completion of claiming is not yet confirmed.

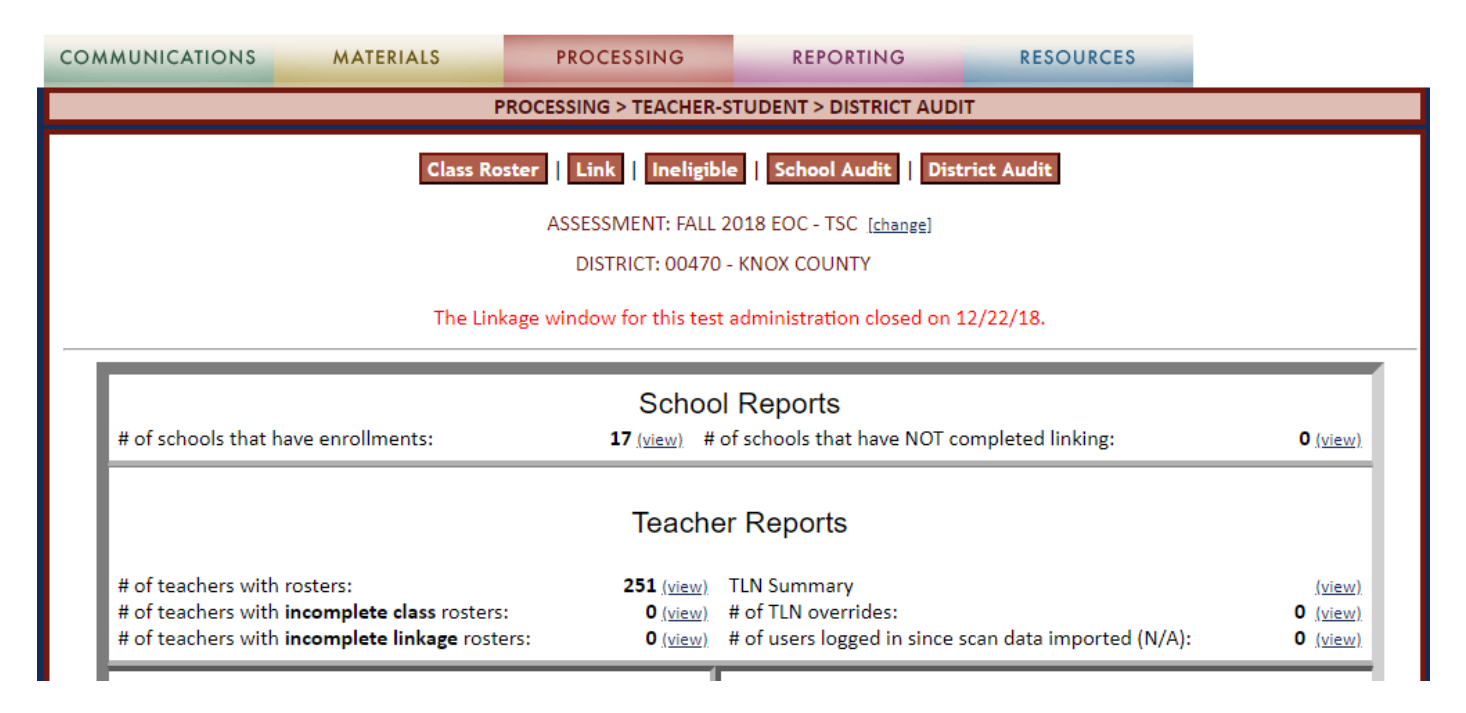

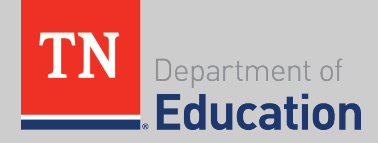

| My Class Roster |  |
|-----------------|--|
|-----------------|--|

Add Student(s) to Roster..

This roster contains all the students for whom I was instructionally responsible at any time during this academic year.

|     | Student's Name (USID)             | eIEP | Status | Grade | Subject                   | Class<br>Period | 1       |
|-----|-----------------------------------|------|--------|-------|---------------------------|-----------------|---------|
|     | LASTNAME, JERRY L (00000000)      |      |        | 3     | Reading / Language Arts   |                 | 1       |
|     | LASTNAME, SUSIE C (000000000)     |      |        | 3     | Reading / Language Arts   | T               | 1       |
|     | LASTNAME, KIMBERLY N (00000000)   |      |        | 3     | Reading / Language Arts   | T               | 1       |
|     | LASTNAME, THOMAS T (000000000)    |      |        | 3     | Reading / Language Arts   |                 | 1       |
|     | LASTNAME, ROBERT N (00000000)     |      |        | 3     | Reading / Language Arts   | T               | 1       |
|     | LASTNAME, PAULA E (000000000)     |      |        | 3     | Reading / Language Arts   |                 | 1       |
|     | LASTNAME, GERALDINE A (000000000) |      |        | 3     | Reading / Language Arts   | T               | 1       |
|     | LASTNAME, NOEL M (000000000)      |      |        | 3     | Reading / Language Arts   |                 | 1       |
|     | LASTNAME, DEBORAH M (000000000)   |      |        | 3     | Reading / Language Arts   |                 | 1       |
|     | LASTNAME, SAVANNAH P (000000000)  |      |        | 3     | Reading / Language Arts   | •               | 1       |
|     | LASTNAME, JAQUELINE W (00000000)  |      |        | 3     | Reading / Language Arts   |                 | /       |
|     | LASTNAME, MARIO R(00000000)       |      |        | 3     | Reading / Language Arts   |                 | 1       |
|     | LASTNAME, CADE T (000000000)      |      |        | 3     | Reading / Language Arts   | Ŧ               | /       |
|     | LASTNAME, SAVANNAH J (000000000)  |      |        | 3     | Reading / Language Arts   | •               | 1       |
|     | LASTNAME, TANIA L (00000000)      |      |        | 3     | Reading / Language Arts   | Ŧ               | /       |
|     | LASTNAME, JUSTIN M (000000000)    |      |        | 3     | Reading / Language Arts   | •               | 1       |
|     | LASTNAME, JASMINE F (000000000)   |      |        | 3     | Reading / Language Arts   | T               | /       |
|     | LASTNAME, JOHN L (000000000)      |      |        | 3     | Reading / Language Arts   | •               | 1       |
|     | LASTNAME, MIKE L (000000000)      |      |        | 3     | Reading / Language Arts   | T               | 1       |
|     | Total # of students on roster: 19 | _    |        |       |                           |                 |         |
| Ren | nove Selected                     |      |        |       | Add Stud                  | lent(s) to R    | oster   |
|     |                                   |      |        |       | Print My Class Roster Con | tinue to Li     | nking > |

To complete a class roster, the teacher or another staff member must click **Continue to Linking**.

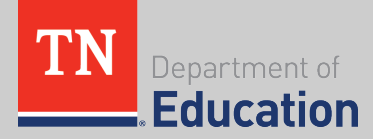

To complete a linkage roster, the teacher or another staff member must click the **acknowledgement box** at the bottom of the linkage page.

acknowledge that I am instructionally responsible for the students on this roster. This linkage roster is verified, complete and accurate.

Once both the class and linkage roster are complete for the teacher, the teacher must also sign a print-out of his or her roster. This documentation must be kept on file for at least one year.

> I acknowledge that I am instructionally responsible for the students on this roster. This linkage roster is verified, complete and accurate.

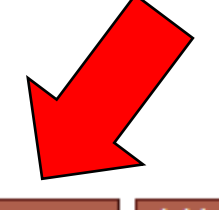

Print My Linkage Roster Finish

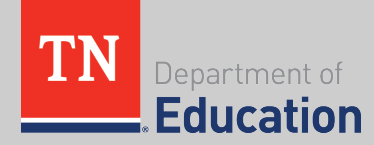

 Please review the resources on the <u>TEAM website</u>, including the updated Teacher Student Claiming memo.

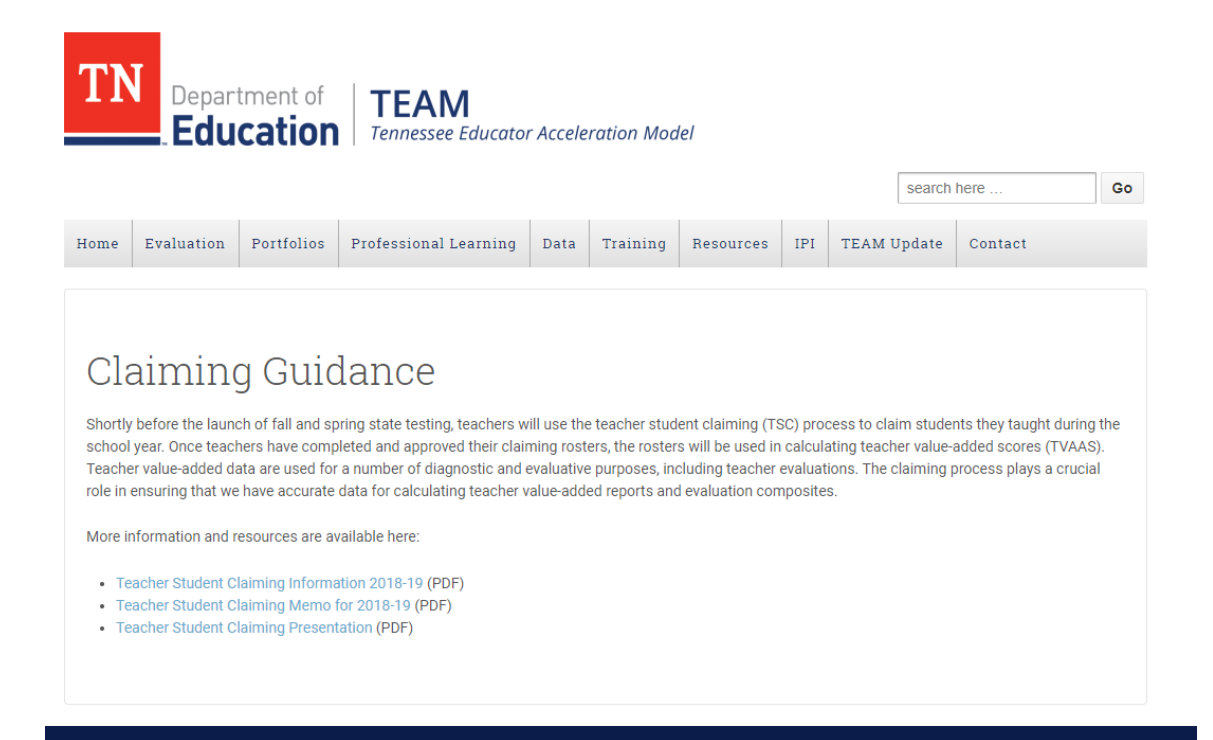

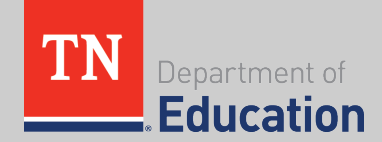

 The same resources are available in the Resources section of <u>EdTools</u>.

| TN<br>Department of<br>Education                                                                                                    | Hello, Kaitlin Reynolds [ Update My Profile ] [ Log Off ]       Change Site View T         State-Level User (State User)       Search All V |                               |  |  |  |  |
|----------------------------------------------------------------------------------------------------|----------------------------------------------------------------------------------------------------|-------------------------------|--|--|--|--|
| COMMUNICATIONS MATERIALS                                                                                                    | PROCESSING                                                                                                    | RESOURCES                     |  |  |  |  |
|                                                                                                    | TRAINING / HELP                                                                                                    | Training Resources            |  |  |  |  |
| Quick Links                                                                                                    |                                                                                                    | Need Help?<br>Contact Support |  |  |  |  |
|                                                                                                    |                                                                                                    | Edit Page                     |  |  |  |  |
| Teacher Student Claiming Resources                                                                                                    |                                                                                                    |                               |  |  |  |  |
| <u>Teacher Student Claiming Memo 2018-19</u><br><u>Teacher Student Claiming Information 2018-19</u><br><u>Teacher Student Claiming PPT for Teachers</u> |                                                                                                    |                               |  |  |  |  |
| > 2-7-2018 Course Code and Visibility Tool Webinar                                                                                                    |                                                                                                    |                               |  |  |  |  |
| EIS Information 2018-19                                                                                                    |                                                                                                    |                               |  |  |  |  |

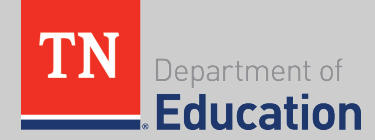

As noted in the updated claiming memo, instructional availability has two options rather than three. Partial now includes Unavailable.

#### **Teacher Portion of Instruction**

To select the Portion of Instruction, check the Editing checkbox and select the corresponding percentage of time for which you provided classroom instruction.

| Editing | 10%        | 20%        | 30%        | 40%        | 50%        | 60%        | 70%        | 80%        | 90%        | 100% |
|---------|------------|------------|------------|------------|------------|------------|------------|------------|------------|------|
|         | $\bigcirc$ | $\bigcirc$ | $\bigcirc$ | $\bigcirc$ | $\bigcirc$ | $\bigcirc$ | $\bigcirc$ | $\bigcirc$ | $\bigcirc$ | ۲    |

#### **Student Instructional Availability**

To select Instructional Availability, check the Change Coding checkbox and select the appropriate availability.

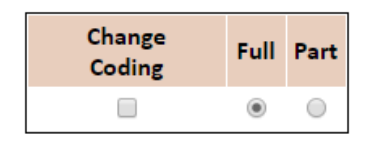

Teacher Student coding should be chosen for the student based upon the students anticipated availability for instruction/enrollment/attendance; this is not an indication of the number of days present when the test is taken.

| Traditional Schedule: | Full (150 days or more) or Part (149 days or less) |
|-----------------------|----------------------------------------------------|
| Modified Schedule:    | Full (75 days or more) or Part (74 days or less)   |

Action: Link Selected Student(s)

# of Students Selected: None Change(s): Nothing selected!

Apply Changes to Selected Student(s)

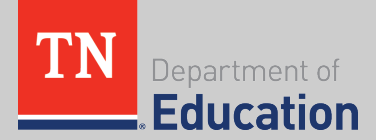

T.C.A. § 49-1-606 (a) states:

A student must have been present for one hundred fifty (150) days of classroom instruction per year or seventy-five (75) days of classroom instruction per semester before that student's record is attributable to a specific teacher.

- Used stock pile days are not counted as absent or unavailable for instruction.
- Student instructional availability is determined using the combination of enrollment and attendance.
- Participation in school activities or events is not considered unavailable for instruction.
- The 150 (75) days of instruction is out of a possible 180 days, such that a student who has missed 20 days at the time of testing but is expected to be in attendance through the remainder of the school year would be considered available 150 days.

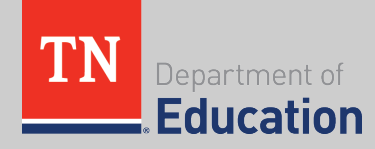

- When you have questions about the claiming process or policy, email:
  - <u>Claiming.Questions@tn.gov</u>
- When you have technical questions or issues with the EdTools website, email:
  - tdoesupport@randasolutions.com

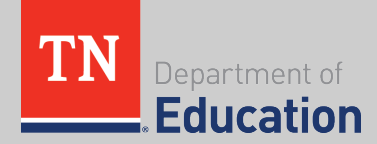

- Do field tested teachers complete teacher student claiming?
  - No. We have ensured that all science rosters will not be imported into EdTools for this spring.

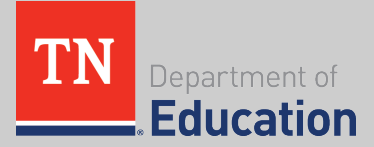

- A student left our district prior to the testing window. What do we do with the student's records in EdTools?
  - Keep the student on his/her teachers' rosters. If the student had full instructional availability during the time of enrollment in your district and tests in another district, the teacher in your district is able to claim that instructional time.

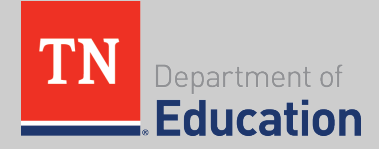

- A teacher left our district prior to the end of the year. What should we do in EdTools for that teacher?
  - If you have obtained written approval from the teacher, you may complete claiming in EdTools on behalf of the teacher.
     Instructional availability and instructional time should be agreed upon with the teacher.

#### Rosters must be approved by teachers, in writing.

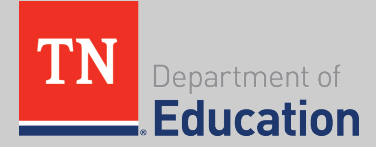

- A long-term substitute teacher is the teacher of record for a class. How should that class be claimed?
  - If the students received licensed instruction prior to having a long-term substitute, that time should be submitted during claiming by adjusting the percentage of instructional time and obtaining the previous teacher's approval. If the students did not receive any licensed instruction in a tested content area due to staffing, the students will be placed on the Ineligible Roster for that content area.

Never roster students to a staff member who did not teach them.

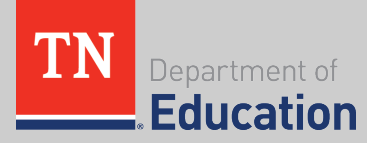

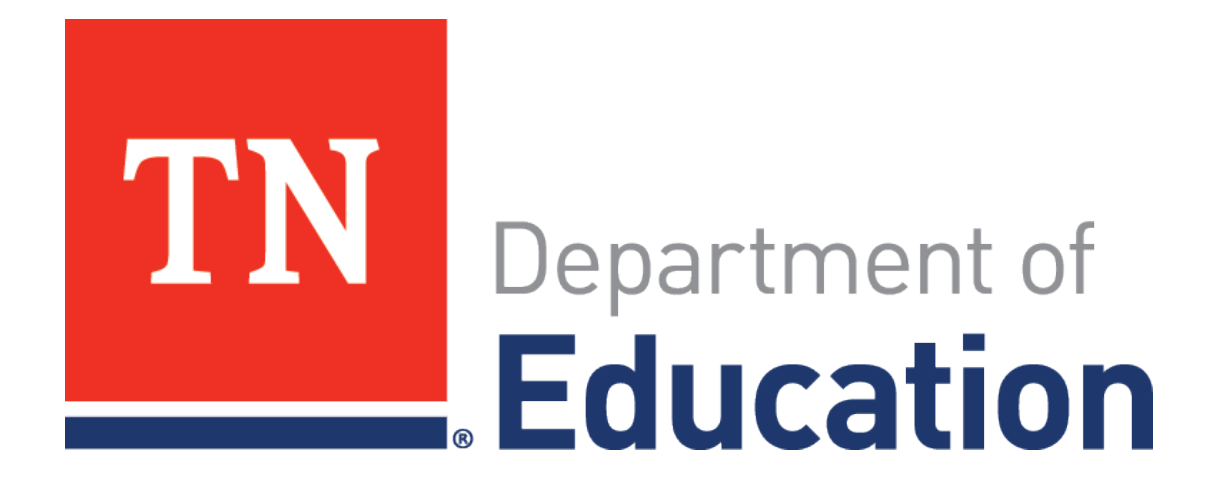

Districts and schools in Tennessee will exemplify excellence and equity such that all students are equipped with the knowledge and skills to successfully embark on their chosen path in life.

Excellence | Optimism | Judgment | Courage | Teamwork